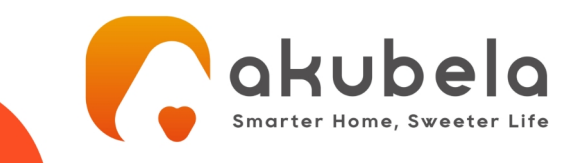

#### Uwaga dotycząca instrukcji obsługi v1/04.2025

Instrukcja urządzenia dostępna jest w formie <u>ogólnodostępnej bazy wiedzy online</u>, przygotowanej przez producenta w języku angielskim. Zawiera aktualne informacje, jest regularnie rozwijana i udoskonalana.

Aby wygodnie korzystać z materiałów, zalecamy włączenie automatycznego tłumaczenia strony na język polski w przeglądarce internetowej. Na drugiej stronie znajduje się opis, jak to zrobić w najpopularniejszych przeglądarkach internetowych.

| Instrukcja do wszystkich modeli HyPanel      | https://knowledge.akuvox.com/docs/hypanel-1                                |
|----------------------------------------------|----------------------------------------------------------------------------|
| Ogólna baza wiedzy producenta                | https://knowledge.akuvox.com                                               |
| Sekcja plików do pobrania                    | https://pliki.genway.pl/Smart_Home/Akubela/                                |
| Aktualizacje oprogramowania od producenta    | https://knowledge.akuvox.com/docs/hypanel                                  |
| Informacje KNX dla wszystkich modeli HyPanel | https://knowledge.akuvox.com/docs/knx-products                             |
| Szczegółowe programowanie KNX                | https://knowledge.akuvox.com/docs/hypanel-knx-<br>series-programming-guide |

# Spis treści

| 1. Ziniana języka w pizegiguaice Chiome (windows / macos / Anufold) |   |
|---------------------------------------------------------------------|---|
| 2. Zmiana języka w przeglądarce Microsoft Edge (Windows / macOS)    |   |
| 3. Zmiana języka w przeglądarce Mozilla Firefox (Windows / macOS)   |   |
| 4 Zmiana jezyka w przegladarce Safari (macOS / iOS)                 | , |

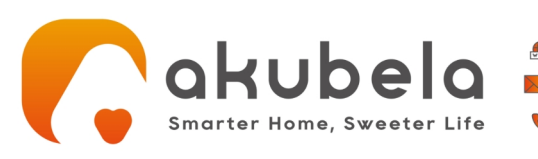

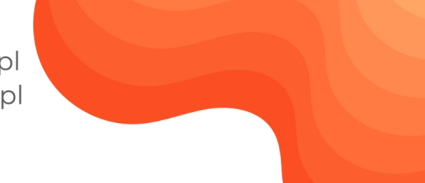

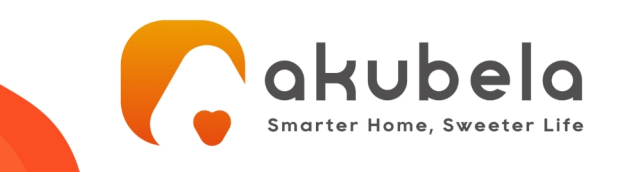

## 1. Zmiana języka w przeglądarce Chrome 🔘 (Windows / macOS / Android)

- 1. Otwórz stronę w języku obcym (np. angielskim).
- 2. Chrome powinien automatycznie zaproponować tłumaczenie kliknij "Przetłumacz".
- 3. Jeśli nie pojawi się pasek tłumaczenia:
  - Kliknij **ikonę tłumacza** 🔢 po prawej stronie paska adresu.
  - Wybierz język "polski" i kliknij "Przetłumacz".
- 4. Aby tłumaczyć zawsze:
  - Kliknij ikonę tłumacza → wybierz **"Zawsze tłumacz z [język]"**.

#### 2. Zmiana języka w przeglądarce Microsoft Edge 오 (Windows / macOS)

- 1. Otwórz stronę w obcym języku.
- 2. Edge wyświetli okno z pytaniem, czy chcesz przetłumaczyć stronę. Kliknij "**Tłumacz**".
- 3. Jeśli nie widzisz opcji tłumaczenia:
  - Kliknij **ikonę tłumaczenia** w pasku adresu.
- 4. Aby tłumaczyć zawsze:
  - Wybierz "Zawsze tłumacz strony w tym języku".

### 3. Zmiana języka w przeglądarce Mozilla Firefox 单 (Windows / macOS)

**Uwaga:** funkcja tłumaczenia jest dostępna od wersji Firefox 118 i nowszych.

- 1. Otwórz stronę w języku obcym.
- 2. Firefox wyświetli opcję tłumaczenia u góry strony kliknij "Tłumacz".
- 3. Jeśli nie widzisz opcji:
  - Kliknij ikonę strony ( ) po lewej stronie paska adresu → wybierz "Tłumacz tę stronę".
- 4. Wybierz język **polski** jako docelowy.

# 4. Zmiana języka w przeglądarce Safari 🧭 (macOS / iOS)

- 1. Otwórz stronę w obcym języku.
- 2. W pasku adresu pojawi się ikona **"aA"** kliknij ją.
- 3. Wybierz **"Przetłumacz na polski"** (lub dodaj polski w ustawieniach, jeśli jeszcze go nie ma).
- 4. Potwierdź tłumaczenie, jeśli Safari o to poprosi.

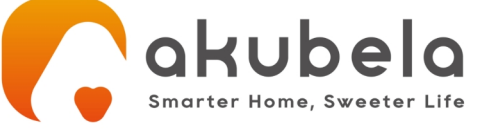

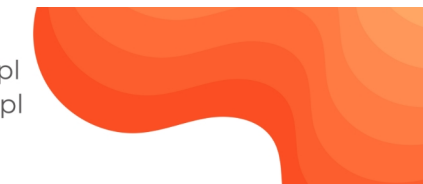